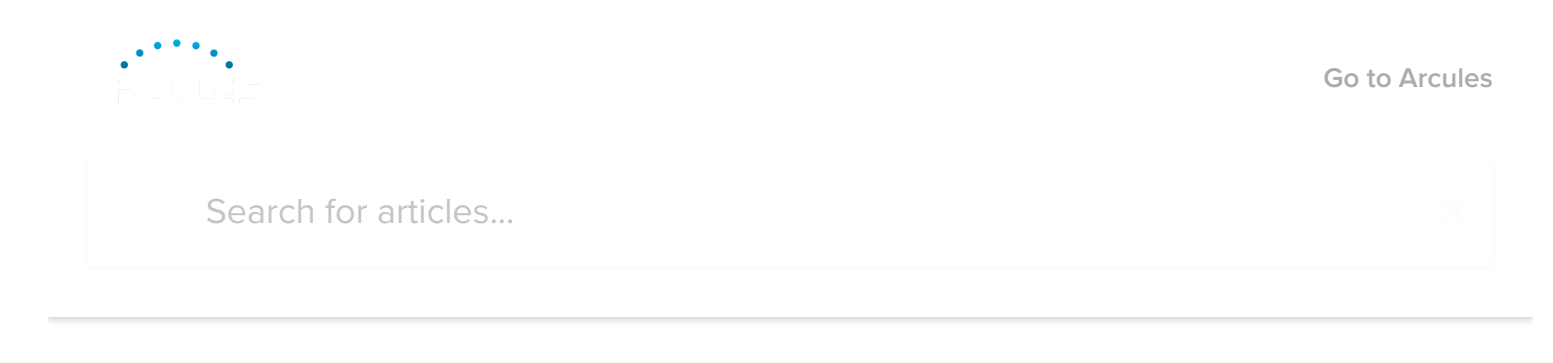

All Collections Integration Arcules-XProtect Hybrid VMS Solution Installation Guide

# Arcules-XProtect Hybrid VMS Solution Installation Guide

XProtect, Hybrid, Installation, Guide

J Written by Jeff Wiley Updated yesterday

The Arcules-XProtect Hybrid Solution is on a one way integration from Arcules to XProtect where Arcules video and alarms are accessible to users in Milestone XProtect.

To enable the integration, users must have the IT Manager role with the permission to create and manage users. Once logged into the Arcules web portal, navigate to the "People" page and add a user. This users email address and password will be used to authenticate the connect in the Milestone Management Client.

## Adding an API User

To authenticate the connection from Arcules to Milestone XProtect, an Arcules user with the Role of API User must be created. The API users authenticates the connection for Live Video, Recorded Video and Alarms. Please note, this users should only be used to authenticate the connection in the Milestone Management Client.

To add a user, click the blue '+' symbol, and a modal will appear.

In the 'Add a User' Modal, Last Name is optional and an email is required to send an invite to a user to complete registration.

Important: you must use a valid email address that you have access to complete registration through the Arcules registration email. You will also need a mobile phone to complete registration.

| Add User                     |             |      |
|------------------------------|-------------|------|
| First Name*                  |             |      |
| Milestone XProtect API Conne | ection User |      |
|                              |             |      |
| Last Name                    |             |      |
|                              |             |      |
| Email                        |             |      |
|                              |             |      |
| Create Another               | CANCEL      | SAVE |
|                              |             |      |

- Add 'First Name' We recommend using a name that helps you identify that the user is being used for the Xprotect integration.
- Add email address
- Click on 'Save'

Once you have created the user, view the details for the user to continue the set-up.

| Ар                       | <b>API User</b><br>jeff+demo@arcules.com | / 1         |
|--------------------------|------------------------------------------|-------------|
| Arcules Portal<br>Access | jeff+demo@arcules.com                    | SEND INVITE |
|                          | Roles                                    | +           |
|                          | No Roles added yet                       |             |
|                          | Site & Location Access                   | +           |
|                          | No Site Access added yet                 |             |

Assign the user a Role of "API User". This will give the connection assess to Live, Playback and Alarms for Arcules devices in the XProtect system.

| Assign Role                      |        |      |
|----------------------------------|--------|------|
| Role                             |        |      |
| APIUser                          |        | •    |
| This Role's Permission Includes: |        |      |
| Get Device Information           |        |      |
| List Devices                     |        |      |
| Manage Alarm                     |        |      |
| View Live Video                  |        |      |
|                                  |        |      |
|                                  | CANCEL | SAVE |

Next, choose which sites/locations you want to enable the connection for. You can create multiple API users if you want multiple connections in Milestone.

| Site & Location Access     |        |      |
|----------------------------|--------|------|
| Site<br>Arcules HQ - PMPO  |        | •    |
| <b>Q</b> Search            |        |      |
| All locations in this site |        |      |
| V Irvine                   |        |      |
| Montreal                   |        |      |
| Lake Oswego                |        |      |
|                            |        |      |
|                            | CANCEL | SAVE |

Once you have assigned a Role and Sites/Location access, click "Send Invite". An email will be sent to the email address you used while creating the user.

| Ар                       | API User<br>jeff+demo@arcules.com                                                      | / 1         |
|--------------------------|----------------------------------------------------------------------------------------|-------------|
| Arcules Portal<br>Access | jeff+demo@arcules.com                                                                  | SEND INVITE |
|                          | Roles                                                                                  | +           |
|                          | <b>API User</b><br>Get Device Information, List Devices, Manage Alarm, View Live Video | *           |
|                          | Site & Location Access                                                                 | +           |
|                          | Arcules<br>Arcules HQ                                                                  | •           |

Once you receive the registration email, click the "Register" link and follow the steps to begin the registration process. Click <u>here to view the registration process help guide</u>.

Once you have registered the user, you can now create the connection to Arcules in the Milestone Management Client for Live, Playback and Alarms.

Send alarms to Milestone XProtect:

To send alarms to Milestone XProtect, you must create a rule in the Arcules portal. Rules can be set-up to trigger alarms based on video analytics or device health events.

Help article on creating Rules and Video Analytics can be viewed here:

**Rules** 

**Configuration Video Analytics** 

| Arcules/Mile     | estone Alarms                       |                         |                |                      |            |   |   |  |
|------------------|-------------------------------------|-------------------------|----------------|----------------------|------------|---|---|--|
| Rule Description | 1                                   |                         |                |                      |            |   |   |  |
| Alarms to be     | e sent to Milestone XProtect        |                         |                |                      |            |   |   |  |
|                  |                                     |                         |                |                      |            |   |   |  |
| 14.0             | Select Sites                        |                         |                | Select Locations     |            |   |   |  |
| vvnere           | Arcules HQ - PMPO                   |                         | •              | Irvine 🛞             |            |   | • |  |
|                  |                                     |                         |                |                      |            |   |   |  |
|                  | Select Device Type                  | Select Devices          |                |                      |            |   |   |  |
| What             | Video 👻                             | AXIS M3047-P N          | letwork Camera | a - 192.168.201.12 🛞 |            | • |   |  |
|                  |                                     |                         |                |                      |            |   |   |  |
|                  | People in Region                    |                         |                |                      |            |   |   |  |
|                  |                                     |                         |                |                      |            |   |   |  |
|                  | ADD CONDITIONS                      |                         |                |                      |            |   |   |  |
|                  | Select a Schedule                   |                         |                |                      |            |   |   |  |
|                  | 24/7 -                              | UTC ADVANCE             | D SCHEDULE     |                      |            |   |   |  |
|                  |                                     |                         |                |                      |            |   |   |  |
|                  |                                     |                         |                |                      |            |   |   |  |
| Action           | Select Action Type Trigger an Alarm | Select Priori<br>▼ High | Ŷ              | •                    |            |   |   |  |
|                  |                                     |                         |                |                      |            |   |   |  |
|                  | to Select Users or Groups           |                         |                | •                    |            |   |   |  |
|                  | Include Protocol to be Followed     |                         |                |                      |            |   |   |  |
|                  | Notify onsite security              |                         |                |                      |            |   |   |  |
|                  | Send Notification                   |                         |                |                      |            |   |   |  |
|                  |                                     |                         |                |                      |            |   |   |  |
|                  |                                     |                         |                |                      |            |   |   |  |
|                  |                                     |                         |                |                      | <b>(</b> ] |   |   |  |

#### Installing the Arcules Connector Plug-in in the Milestone Management Client

Once you have created an API user with a role and location access, you can now Login to the Milestone Management Client and set-up the Arcules Connector Plugin to enable the connection.

To download the latest version of the Arcules Connector Plugin, login to the Arcules portal and select the "Settings" icon and navigate to the "Download Apps" option.

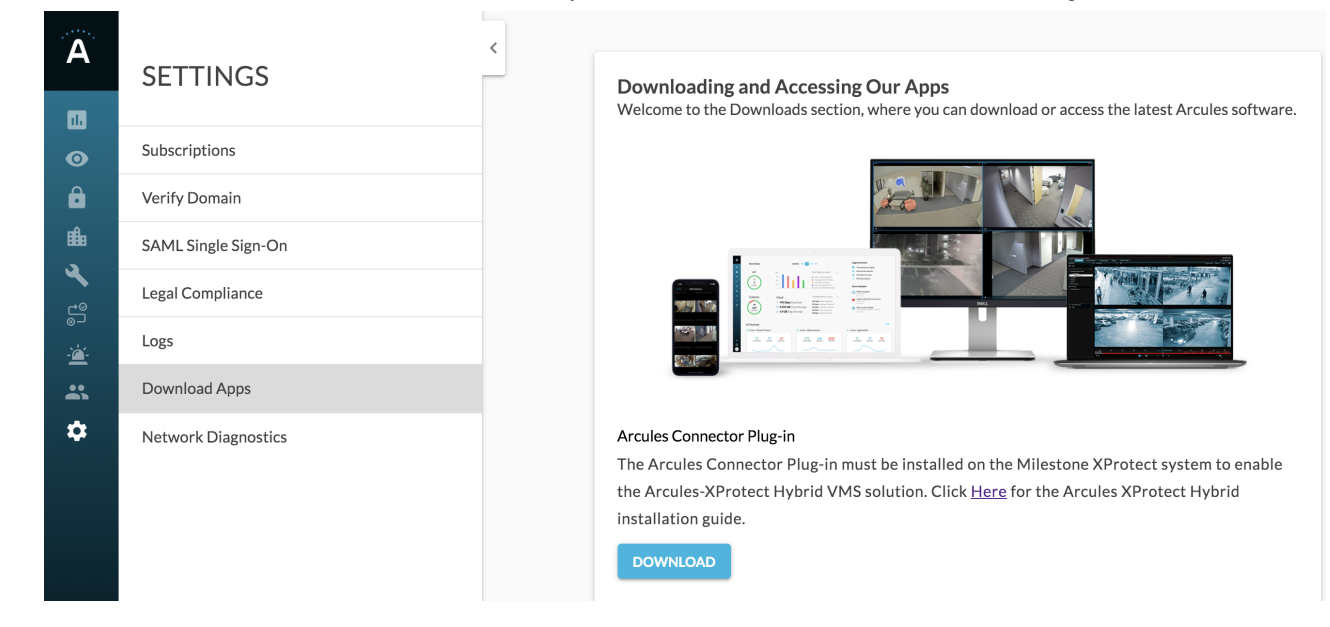

Click "Download"

#### Version Compatibility

The Arcules connector will work with Milestone XProtect® Corporate 2020 R1 and up.

#### **Component Overview**

The Arcules Connector is composed of two plugins for Milestone XProtect®.

- 1. MIP Plugin
- 2. MIP Driver

The MIP Plugin is responsible for the configuration UI in Milestone Management Client and for alarm synchronization. For this reason, it must be installed on every workstation where XProtect Management Client will be used, and it must also be installed on the server running the Milestone XProtect Event Server.

The MIP Driver is responsible to bring video from Arcules (both live and playback) into Milestone XProtect. For this reason, the MIP Driver must be installed on every Milestone XProtect Recording Server.

The Arcules Connector Installer will automatically detect which plugin (MIP Plugin, MIP Driver or both) must be installed on a specific machine, based on the Milestone XProtect installed components (Recording Server, Event Server and/or Management Client).

#### Installing the Arcules Connector

The Arcules Connector must be installed on every machine where any of the following Milestone XProtect component is present:

- Milestone XProtect Event Server
- Milestone XProtect Management Client
- Milestone XProtect Recording Server

Prior to install the integration,

- Ensure that Arcules cloud server is reachable, cameras are installed, configured and working normally.
- Ensure that Milestone XProtect Management Server and Milestone XProtect Recording servers are installed, configured and working properly.

To install the Arcules Connector integration, run Arcules-Connector.msi as Administrator, then follow the steps below.

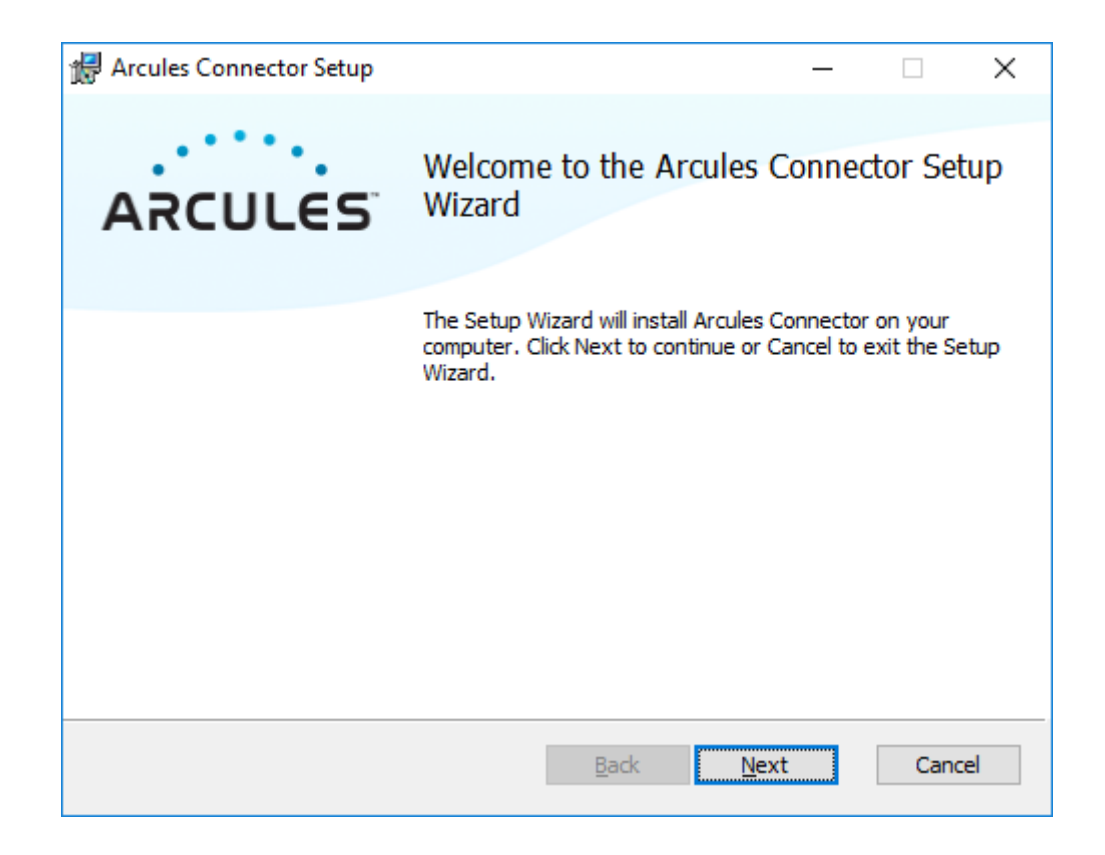

Click Next.

2/12/2020

| 🖟 Arcules Connector Setup  |                                                                        | —            |              | ×   |
|----------------------------|------------------------------------------------------------------------|--------------|--------------|-----|
| Choose Setup Type          |                                                                        |              | ••••         | •.  |
|                            |                                                                        | AF           |              | es' |
| Choose the setup type that | best suits your needs                                                  |              |              |     |
| <u>A</u> uto-detect        | Auto-detect which components to ins                                    | stall (recon | nmended).    |     |
| Custom                     | Allows users to choose which compor<br>Recommended for advanced users. | nent will be | e installed. |     |
|                            |                                                                        |              |              |     |
|                            |                                                                        |              |              |     |
|                            |                                                                        |              |              |     |
|                            |                                                                        |              |              |     |
|                            | Back                                                                   | ext          | Cano         | el  |

Click Auto-detect. This step will determine which XProtect components are installed on the current machine and will automatically decide which plugin (MIP Plugin and MIP Driver) will be installed. If you want more control over what is being installed, click "Custom" instead.

| 记 Arcules Connector Setup                                                                                                    | – 🗆 X           |
|----------------------------------------------------------------------------------------------------|-----------------|
| Ready to install Arcules Connector                                                                                            | ARCULES         |
| Click Install to begin the installation. Click Back to review or char installation settings. Click Cancel to exit the wizard. | nge any of your |
|                                                                                                    |                 |
|                                                                                                    |                 |
|                                                                                                    |                 |
| <u>B</u> ack                                                                                                    | stall Cancel    |

Click Install and wait for the Arcules Connector to install. Milestone XProtect Recording service and Milestone XProtect Event service will be restarted during the install (if they are present on the current machine).

| 🖟 Arcules Connector Setup                                      | - 🗆 X       |
|----------------------------------------------------------------|-------------|
| Installing Arcules Connector                                   | ARCULES     |
| Please wait while the Setup Wizard installs Arcules Connector. |             |
| Status:                                                        |             |
|                                                                |             |
|                                                                |             |
|                                                                |             |
|                                                                |             |
| <u>B</u> ack                                                   | Next Cancel |

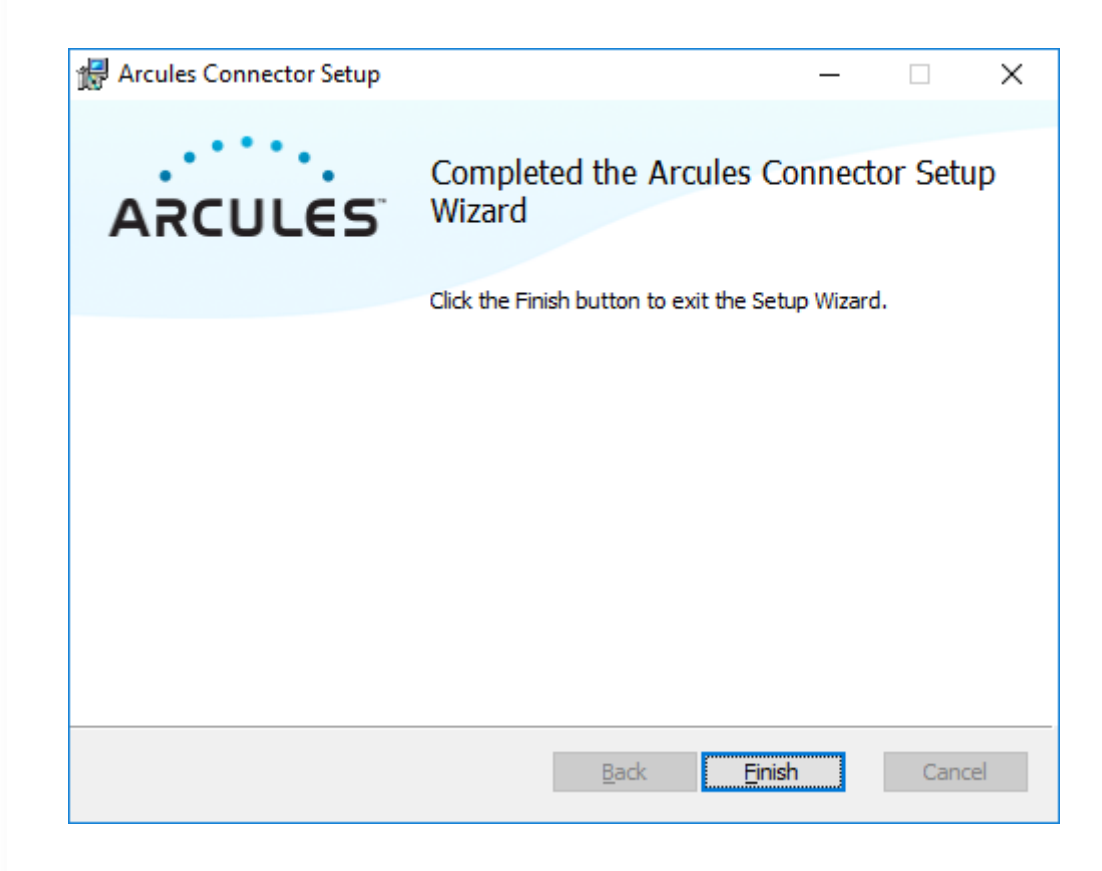

Click Finish.

# Uninstalling the Arcules Connector

| Arcules Connector Setup                                                                                         | – 🗆 X               |
|----------------------------------------------------------------------------------------------------|---------------------|
| Change, repair, or remove installation<br>Select the operation you wish to perform.                             | ARCULES             |
| Change<br>Lets you change the way features are installed.                                                       |                     |
| Repair<br>Repairs errors in the most recent installation by fixing r<br>files, shortcuts, and registry entries. | nissing and corrupt |
| <u>Remove</u><br>Removes Arcules Connector from your computer.                                                  |                     |
| <u>B</u> ack 1                                                                                                  | ext Cancel          |

| 🖟 Arcules Connector Setup                                                                                                    | – 🗆 X                              |
|----------------------------------------------------------------------------------------------------|------------------------------------|
| Ready to remove Arcules Connector                                                                                                  | ARCULES                            |
| Click Remove to remove Arcules Connector from your computer.<br>change any of your installation settings. Click Cancel to exit the | Click Back to review or<br>wizard. |
|                                                                                                    |                                    |
|                                                                                                    |                                    |
| <u>B</u> ack <u>Rem</u>                                                                                                    | ove Cancel                         |

# Configuration

Once the Arcules Connector is installed, the integration can be configured using the Milestone XProtect Management Client application. The sections below describe how to configure the different aspects of the integration.

## Authentication

First, a connection to Arcules must be created. To do this, open Milestone XProtect Management Client and scroll down the Site Navigation tree until the Arcules Cloud Services item is visible.

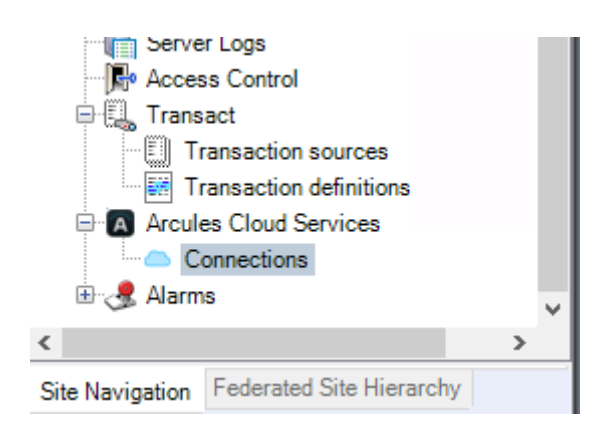

Select "Connections", then right-click and select "Add New..."

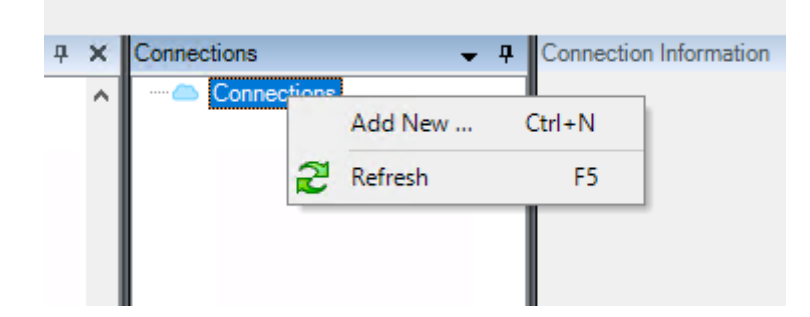

A new connection will be created, and the following fields will have to be filled by the user:

Name: Unique name representing this connection.

**Cloud Address**: The Arcules Cloud address where XProtect will connect to retrieve video and alarms.

**Username/Password**: The credentials of the user created as described in the "Adding a User" section of this article.

| Name:         | Arcules                    |  |
|---------------|----------------------------|--|
| Cloud Region: | United States $\checkmark$ |  |
| Credentials   |                            |  |
| Usemame:      | apiuser@arcules.com        |  |
|               |                            |  |

Before saving the connection, first click on the "Test Connection" button to make sure the Arcules Cloud server is reachable and that the specified cloud address and credentials are valid.

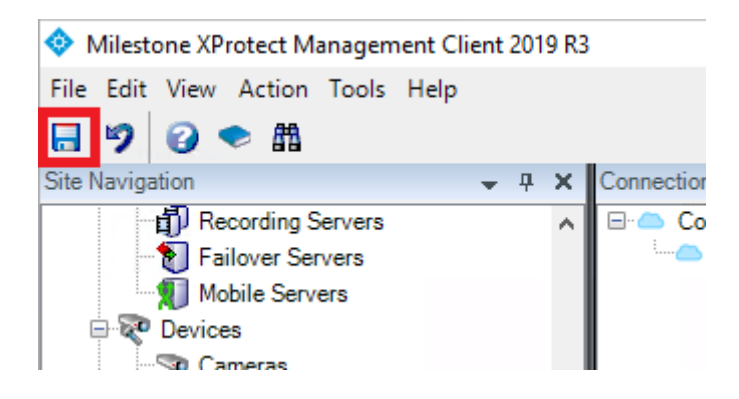

Click the "Save" button at the top left of the window.

#### Devices

In order to add Arcules Locations and cameras to Milestone XProtect, click on the "Devices" tab, at the bottom of the window.

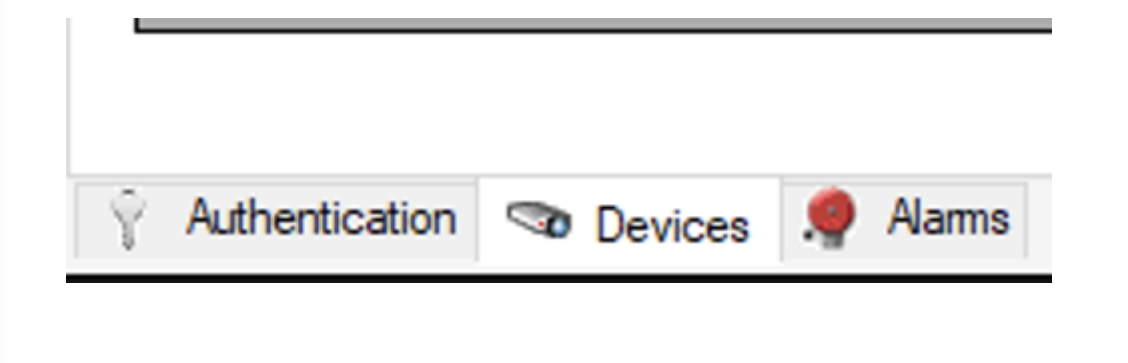

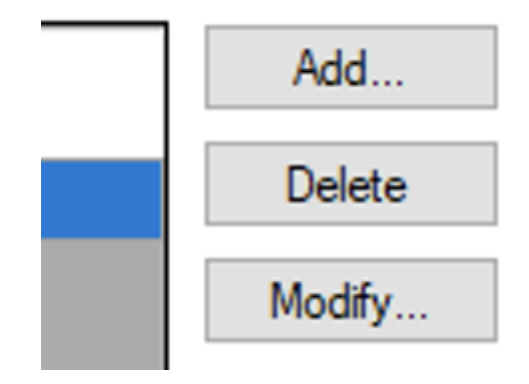

In the Add Location dialog, make sure you select:

- 1. The Recording Server where the Arcules cameras will be added/configured.
- 2. The Arcules Location you want to import
- 3. The cameras you want to enable in the system (un-checked cameras will still be added to Milestone XProtect, but they will be disabled by default)
- 4. Click the Add button to start importing and configuring the selected cameras.

2/12/2020

| Select location to add:                                                                                                    | DESKTOP-LHF8A4R        | ~                                                                                                    |
|----------------------------------------------------------------------------------------------------|------------------------|----------------------------------------------------------------------------------------------------|
| Arcules Inc.     Arcules HQ     Enabled Camera Name     AXIS Q1615 Fixed Network Camera - 192.168.20.117     Beack Office     Beackyard     Business     Developers     Internal View     Intersection     Ktchen     M NewCam8007     NewCam8008 | elect location to add: | Camerae                                                                                                    |
| Enable All Disable A                                                                                                    | Arcules HQ             | Enabled       Camera Name         Image: AXIS Q1615 Fixed Network Camera - 192.168.20.117         Image: Backyord         Image: Backyord         Image: Backyord         Image: Business         Image: Business         Image: Business         Image: Backyord         Image: Backyord         Image: |
|                                                                                                    | <                      | Enable All Disable All                                                                                                    |
|                                                                                                    |                        |                                                                                                    |
|                                                                                                    |                        |                                                                                                    |
|                                                                                                    |                        |                                                                                                    |
|                                                                                                    |                        | Close                                                                                                    |

#### Click "Close"

#### Alarms

To start synchronizing alarms from Arcules into Milestone XProtect, enter the "alarms tab" and make sure the "Sync Alarms from Arcules" checkbox is checked. Please note, you must configure an Arcules Rule with the Action to "Trigger an alarm" and assign to the API users you authenticated the Milestone connection with. This is described in the above section "Send alarms to Milestone XProtect" in this article.

From the page, you can also specify from which date synchronization will start and at which interval the synchronization will be performed.

| All contraction mornation  |                           |  |
|----------------------------|---------------------------|--|
| Sync Alarms from Arcules   |                           |  |
| Sync Settings              |                           |  |
| Sync Alarms starting from: | Monday , December 2, 2019 |  |
| Sync Alarms every:         | 30 🚖 seconds.             |  |
|                            |                           |  |

*Important note*: Alarms are synchronized based on their last modified date. This means that even if the integration is configured to not synchronize alarms prior to a certain date, alarms created before that date might still be synchronized if they are modified in Arcules (for example, if a user assigns an alarm to himself).

## **Updating Devices**

In the event you have modified a connection by added or deleted a camera from the Arcules portal, login to the Milestone Management client to check for updates.

Select "Modify"

|   | Site                  | Location   | Recording<br>Server | Hardware Device | Enabled<br>Cameras | Disabled<br>Cameras | Add    |
|---|-----------------------|------------|---------------------|-----------------|--------------------|---------------------|--------|
| • | Arcules North America | Arcules HQ | DESKTOP-LHF8A4R     | Arcules HQ      | 4                  | 8                   | Delete |
|   |                       |            |                     |                 |                    |                     | Modify |
|   |                       |            |                     |                 |                    |                     |        |
|   |                       |            |                     |                 |                    |                     |        |
|   |                       |            |                     |                 |                    |                     |        |
|   |                       |            |                     |                 |                    |                     |        |
|   |                       |            |                     |                 |                    |                     |        |
|   |                       |            |                     |                 |                    |                     |        |

Click "Check for updates"

| 🖶 Modify Locatio                                               | n                                                                                                    | _    |       | × |
|----------------------------------------------------------------|----------------------------------------------------------------------------------------------------|------|-------|---|
| Recording Server:<br>Location:<br>Check for updates<br>Cameras | DESKTOP-LHF8A4R Arcules HQ No updates found!                                                                                                    |      |       |   |
| Enabled Cam                                                    | era Name<br>Office<br>yard<br>nd business<br>ness<br>elopers<br>nal View<br>en 1<br>eption<br>ening area<br>er room<br>c Outside (Axis)<br>derland |      |       |   |
|                                                                |                                                                                                    | Save | Cance | 4 |

If updates are available, Click "Save".

#### Troubleshooting

*Problem*: In XProtect Smart Client, the source of alarms originating from Arcules is set to the Arcules connection name instead of the camera.

• Make sure the Arcules location where the camera is was imported into XProtect. By default, if an Arcules camera is not found in XProtect, the Arcules connection will be attached as the source of the alarm.

*Problem*: The "Arcules Cloud Services" item doesn't appear in the navigation tree of Milestone XProtect Management Client

• Make sure the Arcules Connector was installed correctly on the machine where Milestone XProtect Management Client is being used (more precisely, the MIP Plugin must be installed).

Problem: Alarms created in Arcules do not appear in Milestone XProtect Smart Client.

- Make sure the "Sync Alarms from Arcules" checkbox is checked and make sure the "Sync Alarms starting from" field contains a date in the past.
- Make sure the Arcules Connector was installed on the machine where Milestone XProtect Event service is running (more precisely, the MIP Plugin must be installed).

## Additional logs

In addition to the normal logs created by Milestone XProtect, additional logs are created for the MIP Plugin (and can be configured) under the %ProgramData%\VideoOS\ArculesMIPPlugin folder.

A different subfolder is created for every process that loads the plugin.

#### Did this answer your question?

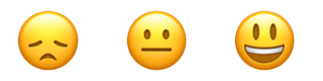

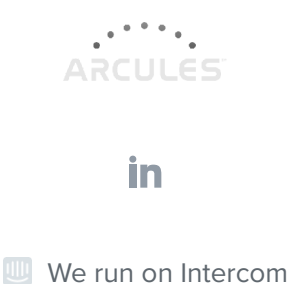